## CHOOSE A MEDICARE DRUG PLAN

Go to <u>Medicare.gov</u> and select "Find Health & Drug Plans". Then choose one of these options:

#### USE YOUR MEDICARE ACCOUNT OR CREATE ONE (user name/password)

- Press Log in or Create Account
- Review/edit your drug list
- Verify pharmacy
- Find Plans Now"
- Click on Plan Type- apply & start

#### -

### TO SKIP LOGGING IN:

- Select continue without logging in
- Enter zip code
- Select type of plan
- Indicate if you receive financial assist.
- Enter your drugs, dosage and qty.
- Choose up to 5 pharmacies

#### NEXT - DRUG PLAN COMPARISON:

Drug plans are listed in order of estimated annual costs. Retail and Mail Order pharmacies' costs are listed separately.

You may switch between Drug Plans and Medicare Advantage plans.

Click on "Plan Details" of a plan. This shows:

- Premium, deductible, pharmacy cost comparison and star ratings.
- Medicare Advantage plans also show benefits.

Preferred in-network pharmacies are usually the least expensive of the retail pharmacies.

To enroll, click on "Enroll" button or enroll by phone.

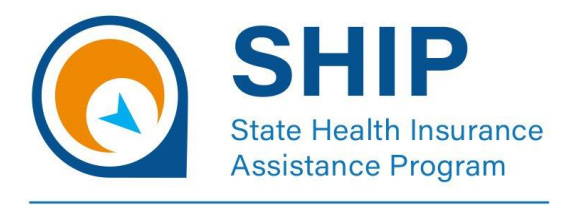

# **Navigating Medicare**

260-373-7952 Website: FortWayneSHIP.com